Sunrise Communications AG Business Customers Thurgauerstrasse 101B 8152 Glattpark (Opfikon) Contact Work Smart Services E-Mail worksmart@sunrise.net

# Sunrise

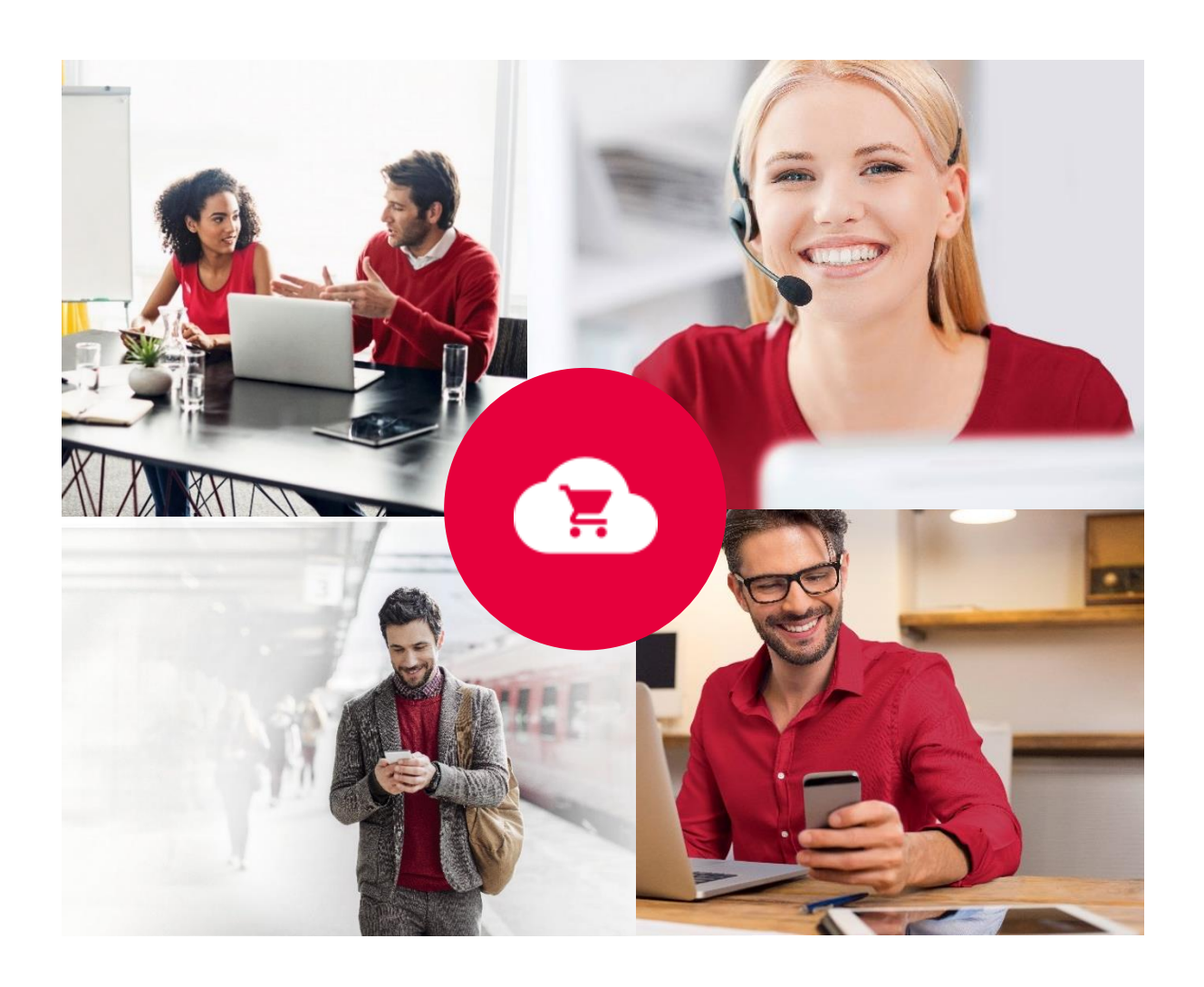

# Sunrise Work Smart Marketplace

# Benutzerhandbuch

v 2.0

Work Smart Marketplace 2.0 2/23

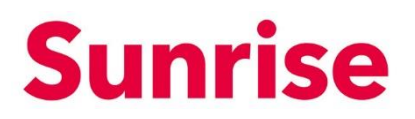

# Inhalt

| 1   | Unser Work Smart Marketplace                     | 3  |
|-----|--------------------------------------------------|----|
| 2   | Work Smart Marketplace Storefront                | 4  |
| 3   | Konfiguration der Kontoinformationen             | 5  |
| 4   | Bestellen von Lizenzen                           | 6  |
| 4.1 | Bestellen von Lizenzen                           | 6  |
| 5   | Verwalten von bestehenden Subscriptions/Lizenzen | 11 |
| 5.1 | Buy Licences: Zusätzliche Lizenzen kaufen        | 13 |
| 5.2 | Buy add-ons: Zusätzliches add-on kaufen          | 14 |
| 5.3 | Cancel an add-on: Add-on reduzieren/stornieren   | 15 |
| 5.4 | Cancel the Subscription: Lizenz reduzieren       | 16 |
| 6   | Verwalten von Benutzern                          | 17 |
| 6.1 | Erstellen eines neuen Benutzerkontos             | 18 |
| 6.2 | Lizenzen verwalten                               | 21 |
| 6.3 | Passwort zurücksetzen                            | 22 |
| 6.4 | Benutzer löschen                                 | 23 |

Work Smart Marketplace 2.0 3/23

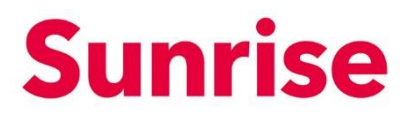

# **1** Unser Work Smart Marketplace

Der Sunrise Work Smart Marketplace wird den Kunden von Sunrise zum Kauf und der Verwaltung von service-basierten Produkten, wie z.B. Office 365 Lizenzen, zur Verfügung gestellt. Das System basiert auf der interworks.cloud Plattform. Bei dieser Plattform handelt es sich um eine verständliche und einfache Lösung für die Verwaltung von Cloud Services. Sie sind damit in der Lage, Ihre Service Produkte bereit zu stellen und zu verwalten.

SubjectWork Smart MarketplaceVersion2.0Page4/23

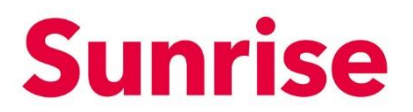

# 2 Work Smart Marketplace Storefront

Für jeden Kunden, der service-basierte Produkte bezieht, wird automatisch ein Storefront User Login vom System erstellt und zur Verfügung gestellt.

Über dieses erhalten Sie Zugriff auf

- Übersicht über gekaufte Produkte (My WorkSpace/Billing)
- Erhöhung / Reduktion der Anzahl für bereits gekaufte Produkte (Billing)
- Kauf von service-basierten Produkten (Apps & Services)

|          | Sunrise                                                                                                    | Q. Try searching for Services, Plans, Users or Customers                                                    | Ĩ |
|----------|----------------------------------------------------------------------------------------------------|----------------------------------------------------------------------------------------------------|---|
|          | Featured                                                                                                    |                                                                                                    |   |
| <b>n</b> | Office 365 Enterprise                                                                                                    | Murrosoft 365 Business Murrosoft 365 Enterprise Merrosoft 365 Enterprise Merrosoft 365 Enterprise           |   |
|          | Employer your people with the lideal caliboration services and get the IT control and<br>Boobility you need to not your boardeness emodify, your way<br>CRICe 365 | Gel the latel atte applications and each mass. Clock-out the read popular editors  Moranet 365  Moranet 365 |   |
| 3        |                                                                                                    |                                                                                                    |   |
|          | from CHF 3.90 / Monthly                                                                                                    | from CHF 4.52 / Monthly from CHF 3.50 / Monthly                                                             |   |
|          | View Plans                                                                                                    | Vere Plans Vere Plans                                                                                       |   |
|          |                                                                                                    | Show more                                                                                                   |   |
|          | New                                                                                                    |                                                                                                    |   |
|          | ahead intranet<br>ghead ahead an indufore company                                                                                                    |                                                                                                    |   |
|          | Visit daly companion for sharing treoxidege, culture and communication.                                                                                           |                                                                                                    |   |
|          |                                                                                                    |                                                                                                    |   |
|          | from CHF 400.00 / Monthly                                                                                                    |                                                                                                    |   |
|          | Configura Ter Danisa                                                                                                    |                                                                                                    |   |

Die folgende Tabelle enthält eine Übersicht über die wichtigsten Funktionen:

| Menu            | Funktion                                                         |
|-----------------|------------------------------------------------------------------|
| Home            | Storefront Homepage                                              |
| Apps & Services | Übersicht aller Produkte                                         |
| My WorkSpace    | Übersicht der gekauften Services                                 |
| Billing         | Erhöhung / Reduktion der Anzahl für bereits<br>gekaufte Produkte |
| My Account      | User- und Kontoinformationen                                     |
| Cart            | Warenkorb                                                        |

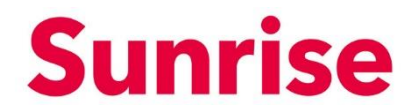

3 Konfiguration der Kontoinformationen

Work Smart Marketplace

2.0

5/23

Subject

Version

Page

Ihr Kundenkonto rsp. Storefront Account wird initial durch uns erstellt.

| Survise 🖲 upc                                                                                                    | Q, by sampling for larvices, View, Users or Commens                                                                                                    | ×° ± |
|----------------------------------------------------------------------------------------------------|----------------------------------------------------------------------------------------------------|------|
| •<br>•                                                                                                    | My Profile                                                                                                    |      |
| P     P     P | Entry Constant State State Sta |      |
| farmente franzas (* )                                                                                                    | Clarge holes to describe that get approximation that approximation tha |      |
|                                                                                                    | Concernet Sessions .                                                                                                    |      |
|                                                                                                    | kade (9 Miller)                                                                                                    |      |
| © 3325 former Gammaniano Ali                                                                                                    | Ganati Bergulang (teget anome, Tenger - rely<br>At Procedure tradical set.<br>Ganati Ta Tana data                                                                                                    |      |

Auf die Informationen, welche wir hinterlegt haben, können Sie über "My Account" zugreifen. Diese Informationen lassen sich jederzeit anpassen und mit einem Klick auf den "Update" Button speichern. SubjectWork Smart MarketplaceVersion2.0Page6/23

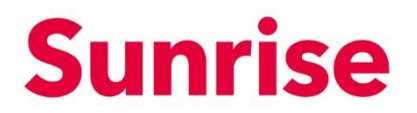

### 4 Bestellen von Lizenzen

Über "Categories" oder "Apps & Services" erhalten Sie Zugriff auf eine grosse Auswahl an Software Lizenzen verschiedener Anbieter, die von Sunrise ausgewählt und getestet wurden.

| = | Sunrise 🖲 upc |                                      |                                                                                                    | Q <sub>4</sub> Wy wanting for Services, Plane, Serve or Contorners |                                           | ×° ± |
|---|---------------|--------------------------------------|----------------------------------------------------------------------------------------------------|--------------------------------------------------------------------|-------------------------------------------|------|
| * |               | Work Sm                              | art                                                                                                    |                                                                    |                                           |      |
| • | +             | Communication and beyond corporate b | d collaboration<br>porders                                                                                                    |                                                                    |                                           |      |
|   |               |                                      |                                                                                                    |                                                                    |                                           |      |
|   |               |                                      | Filters                                                                                                    |                                                                    |                                           |      |
|   |               |                                      | And Annual Contract of Section Section |                                                                    |                                           |      |
|   |               |                                      |                                                                                                    |                                                                    |                                           |      |
|   |               |                                      | ahead intranet                                                                                                    | AudioCodes C448HD Teams                                            |                                           |      |
|   |               |                                      | ghead as assisted a service of the end of the end of th | American American American Statistics (Second Street Statistics)   | 0                                         |      |
|   |               |                                      |                                                                                                    |                                                                    | 4                                         |      |
|   |               |                                      | from Part D DR / Monthly                                                                                                    | THE DOLLAR                                                         | Oct-anary project to provide network this |      |
|   |               |                                      | Configure 25, Seniar                                                                                                    | Add to Basket                                                      |                                           |      |
|   |               |                                      | AudioCodes C450HD Teams                                                                                                    | Azure Active Directory                                             |                                           |      |
|   |               |                                      | <ul> <li>Bestyress</li> </ul>                                                                                                    | <ul> <li>Pite Wand Lease</li> </ul>                                |                                           |      |
|   |               |                                      |                                                                                                    |                                                                    |                                           |      |
|   |               |                                      | CHIER O. S.O. / LIVIT                                                                                                    | from C+P 0.00 / Honorship                                          |                                           |      |

#### 4.1 Bestellen von Lizenzen

Wählen Sie über das Menu oder der Suchfunktion die für Sie passende Lizenz aus. Klicken Sie (je nach Produkt) auf "View Plans" oder den Produktnamen.

| =      | Sunrise 🕲 upc                                                                                                    | Q, Try sea                                               | ching for Services, Plans, Users or Customers                 |                                                               | ∀* ± |
|--------|----------------------------------------------------------------------------------------------------|----------------------------------------------------------|---------------------------------------------------------------|---------------------------------------------------------------|------|
| •      | 1                                                                                                    | Editions & Pricing (4)                                   | 4.                                                            | Q. Filter Plans                                               |      |
|        | Office 36E Enterprise                                                                                                    | Office 365 F1 (Enterprise)                               | Monthly Annually Office 365 E1 (Enterprise)                   | Office 365 E3 (Enterprise)                                    |      |
| ه<br>1 | Cinital and Cinitage and Cinitage and Cinita | CHF 0.00<br>Add to Bostert                               | CHF 0.00<br>Add to Basket                                     | CHF 0.00<br>Add to Roser<br>Try Service                       |      |
|        | AL HOUSTRE                                                                                                    | Anailable Add-ons                                        | Available Add-ons                                             | Available Add-ons                                             |      |
|        | from CHF 0.00 / Monthly                                                                                                    | Advanced Communications                                  | Advanced Communications                                       | Advanced Communications                                       |      |
|        | 3. Editions & Pricing > 2                                                                                                    |                                                          |                                                               |                                                               |      |
|        | 1. Overview >                                                                                                    | CHP 0.00                                                 | Advanced Communications (Nonprofit Staff Pricing)<br>CHF 0.00 | Advanced Communications (Nonprofit Staff Pricing)<br>CHP 0.00 |      |
|        | Z. Features                                                                                                    | Advanced Communications Promo<br>CHF 0.00                | Advanced Communications Promo<br>CHF 0.00                     | Advanced Communications Promo<br>CHF 0.00                     |      |
|        |                                                                                                    | Audio Conferencing<br>CHF 0.00                           | Audio Conferencing<br>CHF 0.00                                | Audio Conferencing<br>CHF 0.00                                |      |
|        |                                                                                                    | Audio Conferencing (Nonprofit Staff Pricing)<br>CHP 0.00 | Audio Conferencing (Nonprofit Staff Pricing)<br>CHF 0.00      | Audio Conferencing (Nonprofit Staff Pricing)<br>CHP 0.00      |      |
|        |                                                                                                    | Domestic and International Calling Plan<br>CHP 0.00      | Domestic and International Calling Plan<br>CHF 0.00           | Business Apps (free)<br>CHF 0.00                              |      |
|        |                                                                                                    | - Passaska Pattar Pian                                   | A State of a Article Press                                    | - Passada and Salara Passada                                  |      |
|        |                                                                                                    | Overview                                                 |                                                               |                                                               |      |

Es öffnet sich oben abgebildete Seite.

Work Smart Marketplace 2.0 7/23

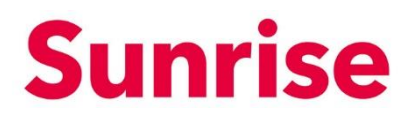

Folgende Funktionen finden Sie auf diesem Screen:

- 1. Overview: Produktbeschreibung
- 2. Features: Produktmerkmale
- 3. Editions & Pricings: Übersicht über die einzelnen Editionen innerhalb eines Produkts oder einer Produkte-Suite.
- 4. Account type: Wählen Sie zwischen einer monatlichen oder jährlichen Verrechnung.
- 5. Vor- zurück Button: Weitere Produkte aus dieser Suite anzeigen.

*Hinweis:* Funktionen können je nach Produkt rsp. Suite variieren. *Hinweis 2:* Add to Basket Button sehen Sie erst, wenn Sie eingeloggt sind.

Um eine Bestellung zu tätigen, gehen Sie wie folgt vor:

1. Wählen Sie über die vor- und zurück Buttons das gewünschte Produkt aus.

| <b>1</b>                                                                                 | ditions & Pricing (4)                               |                                                     | Q, Filter Plana ^                                 |
|------------------------------------------------------------------------------------------|-----------------------------------------------------|-----------------------------------------------------|---------------------------------------------------|
|                                                                                          |                                                     | Honthly Annually                                    | i                                                 |
| Office 365 Enterprise                                                                    | Office 365 F1 (Enterprise)                          | Office 365 E1 (Enterprise)                          | Office 365 E3 (Enterprise)                        |
| Empower your people with the latest<br>collaboration services and get the IT control and | CHF 0.00                                            | CHF 0.00                                            | CHF 0.00                                          |
| flexibility you need to run your business<br>amoothy, your was                           | Add to Basket                                       | Add to Banket                                       | Add to Basket                                     |
| the attraction                                                                           | Available Add. one                                  | Realizable Add. one                                 | Try Service                                       |
| from CHF 0.00 / Monthly                                                                  | Advanced Communications                             | Advanced Communications                             | Advanced Communications                           |
| Editions & Pricing                                                                       | CHF 0.00                                            | CHF 0.00                                            | CH# 0.00 0                                        |
| Overview >                                                                               | Advanced Communications (Nonprofit Staff Pricing)   | Advanced Communications (Nonprofit Staff Pricing)   | Advanced Communications (Nonprofit Staff Pricing) |
| Features >                                                                               |                                                     |                                                     |                                                   |
|                                                                                          | Advanced Communications Promo<br>CHF 0.00           | Advanced Communications Promo<br>CHF 0.00           | Advanced Communications Promo<br>CHF 0.00         |
|                                                                                          | Audio Conferencing                                  | Audio Conferencing                                  | Audio Conferencing                                |
|                                                                                          | Lucio Conferencing (Noncrofit Staff Pricing)        | Audio Conferencina (Noncroft Staff Pricing)         | Audio Conferencina (Nonprofit Staff Pricing)      |
|                                                                                          | CHF 0.00                                            | CHF 0.00                                            | CHF 0.00                                          |
|                                                                                          | Domestic and International Calling Plan<br>CHF 0.00 | Domestic and International Calling Plan<br>CHF 0.00 | Business Apps (free)<br>CHF 0.00                  |
|                                                                                          |                                                     | A Paratalia Pallice Pres                            | A Recently and Falses Frank Astron Proc.          |

SubjectWork Smart MarketplaceVersion2.0Page8/23

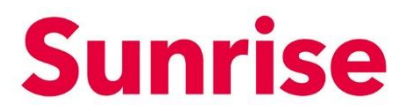

2. Sobald Sie das richtige Produkt gefunden haben, wählen Sie den Account Type (Verrechnungsart).

| Citics 355 Enterprise   Citics 355 Enterprise   Citics 355 Enterpri                                                                                                    | Ministry Amusity<br>Office 365 EE (Enterprise)<br>Crif 0.00<br>And to Bunks<br>Advanced Communications<br>Crif 0.00<br>Advanced Start Ministry<br>Advanced Communications (Bucgraft Start Ministry<br>Advanced Communications (Bucgraft Start Ministry<br>Ord 0.00                                                                                                    | C. Pitter Pitter C. Pitter Pitter C. Pitter C. Pitter Pitter C. Pitter Pitter C. Pitter Pitter C. Pitter Pit                                                                                                    | 0 |
|----------------------------------------------------------------------------------------------------|----------------------------------------------------------------------------------------------------|----------------------------------------------------------------------------------------------------|---|
| Office 345 Enterprise   Office 345 F1 (Stateprise)   Office 345 F1 (Stateprise)   Office 345 F1 (Stat                                                                                                    | Mentity Amulity<br>Office 365 EE (Criterprise)<br>CHF 0.00<br>Add to Based<br>Add-one<br>Add-one<br>CHF 0.00<br>Add one<br>CHF 0.00<br>Add Odd CHF 0.00<br>Add Odd CHF 0.00<br>Add Odd CHF 0.00<br>Add Odd CHF 0.00<br>Add 0.00<br>Add 0.00<br>Ad | C riter riters C riter riters C riters C riters C r                                                                                                    | 0 |
| Office 345 F2 (Chierprine)     Office 345 F2 (Chierprine)       Winderson of the state in the state in the state | office 365 EE ((nterprise)<br>Calif 0.00<br>Add to based<br>Add to based<br>Calif 0.00<br>Add to based<br>Calif 0.00<br>Add                                                                                                    | Coff co 365 E3 (Enterprise)<br>Coff co 00<br>At the down<br>At the down<br>Assister, Add-ors<br>Coff co 00<br>Try Service<br>Coff co 00<br>Try Service<br>Coff co 00<br>Coff co 00<br>Coff                                                                                                    | 0 |
| Between your party at the first week week week week week week week wee                                                                                                    | Add to Back                                                                                                    | CVF 0.00<br>Add to Book<br>Try Service<br>Available Add-me<br>Available Add-me<br>CVF 0.00<br>CVF 0.00 | Ð |
| from CHF DL00 / Monthly     Available Address     Available Address       Edition & Printing     Available Address     Available Address       Dreminin     >       Petruss     >       Advanced Communications (Rospect Staff Princing)     Advanced Communications (Rospect Staff Princing)       Advanced Communications (Rospect Staff Princing)     Advanced Communications (Rospect Staff Princing)       Advanced Communications (Rospect Staff Princing)     Advanced Communications (Rospect Staff Princing)       Advanced Communications (Rospect Staff Princing)     Advanced Communications (Rospect Staff Princing)                                                                                                    | ble Add-ons<br>Advanced Communications<br>CHP 0.00<br>Advanced Communications (Jongroff Staff Pricin<br>CHP 0.00                                                                                                    | Available Add-ons Available Add-ons Cerl & SO Serl & SO Serl & SO                                                                                                    | Ð |
| Edition & Pring        Edition & Pring        Overview     >       Fedure     >       Version        Version <td>Advanced Communications<br/>CHF 0.00<br/>Advanced Communications (Nonprofit Staff Pricin<br/>CHF 0.00</td> <td>Ceff 0.00</td> <td>Ð</td>                                                                                                    | Advanced Communications<br>CHF 0.00<br>Advanced Communications (Nonprofit Staff Pricin<br>CHF 0.00                                                                                                    | Ceff 0.00                                                                                                    | Ð |
| One-view         >           Fastores         >           Fastores         >           Advanced Communications Rome         OHP 600           OHP 600         OHP 600                                                                                                    | Advanced Communications (Nonprofit Staff Pricin                                                                                                    | cing) Advanced Communications (Nonprofit Staff Pricing)                                                                                                    |   |
| Features > Advanced Communications Romes                                                                                                    |                                                                                                    | 014 0.00                                                                                                    |   |
| Audio Conferencing                                                                                                    | Advanced Communications Promo<br>CHF 0.00                                                                                                    | Advanced Communications Promo                                                                                                    |   |
| CHF000                                                                                                    | Audio Conferencing<br>CHF 0.00                                                                                                    | Audio Conferencing<br>CHF 0.00                                                                                                    |   |
| Audio Contenencia Risorganti Stati Ricing<br>Chill 6:00                                                                                                    | Audio Conferencing (Nonprofit Staff Pricing)<br>CHF 0.00                                                                                                    | Audio Conferencing (Nonprofit Staff Pricing)<br>CHF 0.00                                                                                                    |   |
| Domestic and International Calling Plan<br>CHF 0.00                                                                                                    | Domestic and International Calling Plan<br>CHF 0.00                                                                                                    | Business Apps (free)                                                                                                    |   |
| Accessite Prefile Press                                                                                                    |                                                                                                    | A                                                                                                    | * |

3. Klicken Sie auf "Add to Basket"

| = | Sunrise 🖲 upc                                                                                                    | Q, Try t                                                      | searching for Services, Plans, Users or Customers             |                                                                | ¥ <sup>0</sup> ± Î |
|---|----------------------------------------------------------------------------------------------------|---------------------------------------------------------------|---------------------------------------------------------------|----------------------------------------------------------------|--------------------|
|   |                                                                                                    |                                                               |                                                               |                                                                |                    |
| • | 1                                                                                                    | Editions & Pricing (4)                                        |                                                               | Q, Filter Plans                                                |                    |
|   |                                                                                                    |                                                               | Monthly Annuelly                                              |                                                                |                    |
|   | Office 365 Enterprise                                                                                                    | Office 365 F1 (Enterprise)                                    | Office 365 E1 (Enterprise)                                    | Office 365 E3 (Enterprise)                                     |                    |
| 8 | Emotiver your people with the latest<br>collaboration services and get the IT control and<br>fixeibility you need to run your business | CHE 0.00                                                      | CHF 0.00                                                      | CHE 0.00                                                       |                    |
|   | amoohiy, your way.<br>© Office 365<br>(b) all industries                                                                               |                                                               |                                                               | Try Service                                                    |                    |
|   |                                                                                                    | Available Add-ons                                             | Available Add-ons                                             | Available Add-ons                                              |                    |
|   | from CHF 0.00 / Monthly                                                                                                    | Advanced Communications                                       | Advanced Communications                                       | Advanced Communications                                        |                    |
|   | Editions & Pricing >                                                                                                    | CHP 0.00                                                      | CHP 0.00                                                      | CHP 0.00                                                       |                    |
|   | Overview >                                                                                                    | Advanced Communications (Honprofit Staff Pricing)<br>CHF 0.00 | Advanced Communications (Nonprofit Staff Pricing)<br>CHF 0.00 | Advanced Communications (Nonprofit Staff Pricing)<br>CHIF 0.00 |                    |
|   | Features >                                                                                                    | Advanced Communications Rooms                                 | Advanced Communications Down                                  | the second Communications Down                                 |                    |
|   |                                                                                                    | CHF 0.00                                                      | CHF 0.00                                                      | CHF 0.00                                                       |                    |
|   |                                                                                                    | Audio Conferencing<br>CHF 0.00                                | Audio Conferencing<br>CHF 0.00                                | Audio Conferencing<br>CHF 0.00                                 |                    |
|   |                                                                                                    | Audio Conferencing (Nonprofit Staff Pricing)<br>CHF 0.00      | Audio Conferencing (Honprofit Staff Pricing)<br>CHP 0.00      | Audio Conferencing (Nonprofit Staff Pricing)                   |                    |
|   |                                                                                                    | Domestic and International Calling Plan<br>CHF 0.00           | Domestic and International Calling Plan<br>CHF 0.00           | Business Apps (hee)                                            |                    |
|   |                                                                                                    | 📥 Processelle Protice Proc                                    | - Dumaria Dista Disa                                          | 📥 A                                                            |                    |
|   |                                                                                                    |                                                               |                                                               |                                                                |                    |
|   |                                                                                                    | Overview                                                      |                                                               |                                                                | *                  |

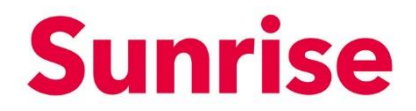

Work Smart Marketplace 2.0 9/23

 Geben Sie unter Quantity die benötigte Anzahl an (1). Falls gewünscht, können Sie dieser Bestellung einen Friendly Name vergeben (2). Im gleichen Screen können Sie Add-ons hinzufügen (Bsp. Phone System) (3). *HINWEIS:* es werden nur drei Add-ons per page angezeigt. Weitere finden Sie über das Seitenmenu (4). Unter What you pay sehen Sie jederzeit, was Sie bezahlen (5)

| Sunrise 🕲 upc |                            |                      |                  | Q                                   | Try searching for Services, Plans, Users or Cu | lomers           |                           |                    |  |
|---------------|----------------------------|----------------------|------------------|-------------------------------------|------------------------------------------------|------------------|---------------------------|--------------------|--|
|               | Add to Bask                | ket                  | Add Office       | e 365 F1 (Enterprise) to Basket     |                                                |                  |                           |                    |  |
|               | Proceed to chec            | ckout                |                  |                                     | Monthly                                        | Annually         |                           |                    |  |
| <b>^</b>      | Continue shop;             | ping                 |                  | Product Name                        |                                                |                  | Quantity                  | Price              |  |
|               |                            |                      | 0 °              | Office 365 F1 (Enterprise)          |                                                |                  | 1                         | CHF 0.00 / Monthly |  |
|               | Cencel                     |                      |                  |                                     |                                                |                  |                           |                    |  |
| 0             | Total before Tax<br>Mivite | CHF 0.00<br>CHF 0.00 | 2. Do you war    | ant to define a friendly name fo    | your subscription?                             |                  |                           |                    |  |
|               | Total                      | CHF 0.00             | Fill in your pre | eferred name in the following field |                                                |                  |                           |                    |  |
|               |                            |                      |                  |                                     |                                                |                  |                           |                    |  |
| 2             |                            |                      |                  |                                     |                                                |                  |                           |                    |  |
| 2             |                            |                      |                  |                                     |                                                |                  |                           |                    |  |
|               |                            |                      | 3. Do you war    | int extra add-ons?                  |                                                |                  |                           |                    |  |
|               |                            |                      | Delow is a list  | t or product's available add-ons    |                                                |                  |                           |                    |  |
|               |                            |                      |                  | 400-0N                              |                                                |                  |                           | Pros               |  |
|               |                            |                      |                  | Advanced Communications             |                                                | 1                |                           | CHP 6.00 / Honony  |  |
|               |                            |                      |                  | Advanced Communications (Nonpr      | ofit Staff Pricing)                            | 1                |                           | CHF 0.00 / Monthly |  |
|               |                            |                      |                  | Advanced Communications Promo       |                                                | 1                |                           | CHF 0.00 / Monthly |  |
|               |                            |                      | 5. What You F    | Рау                                 |                                                | [32 add-ons] Cu  | rrent page 1 v showing 1. | a trom (1) < > 4   |  |
|               |                            |                      | Product          |                                     | Quantity                                       |                  | Discount ,                | Total              |  |
|               |                            |                      | Office 365 F1    | 11 (Enterprise)                     | 1                                              | CHF 0.00 / Month | ly 0.00 %                 | CHF 0.00           |  |

5. Mit einem Klick auf "Proceed to checkout" gelangen Sie auf die folgende Seite, welche eine Kurzübersicht Ihrer Warenkorbartikel zeigt. Wenn alles korrekt ist, können Sie mit einem Klick auf "Checkout" fortfahren.

| ≡ | Sunrise 👹 upc                   |                            | Q Try searching for Services, Plans, | Users or Customers |                    |          | Ĩ                                        | • •    |
|---|---------------------------------|----------------------------|--------------------------------------|--------------------|--------------------|----------|------------------------------------------|--------|
|   | Basket Items                    |                            | Billing Information                  |                    |                    | 0        | Confirmation                             |        |
|   |                                 |                            |                                      |                    |                    |          |                                          |        |
| * | My Basket                       | 1 Basket Items             |                                      |                    |                    |          |                                          |        |
|   | <b>W</b>                        | Product Name               |                                      | Quantity           | Unit Price         | Discount | Total Actions                            |        |
| 8 |                                 | Office 365 F1 (Enterprise) |                                      | 1                  | CHF 0.00 / Monthly | 0.00 %   | CHF 0.00 🥒 📲                             |        |
|   |                                 | Audio Conferencing         |                                      | 1                  | CHF 0.00 / Monthly | 0.00 %   | CHF 0.00                                 |        |
|   |                                 |                            | •                                    | Checkout           |                    |          |                                          |        |
|   | © 2021 Sunrise Communication AG |                            |                                      |                    |                    | Contac   | t Data privacy / Legal matters / Imprint | t Help |
|   |                                 |                            | All Prices do not include VA         | π.                 |                    |          |                                          |        |
|   |                                 |                            | Contact Us Terms of Use Powered By   | Dinterworks.cla    | oud"               |          |                                          |        |
|   |                                 |                            |                                      |                    |                    |          |                                          |        |

| Subject | Work Smart Marketplace |
|---------|------------------------|
| Version | 2.0                    |
| Page    | 10/23                  |

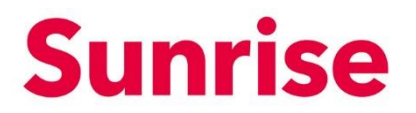

6. Sie gelangen auf die Checkout Seite, auf der Sie Ihre Rechnungsadresse sehen. Mit einem Klick auf "Checkout" gelangen Sie zur Checkout Übersicht.

| ≡ | Sunrise 🏶 upc                   |                            | Q Try searchin   | ng for Services, Plans, Users or Cus | stomers                             | ¥ <sup>0</sup> ±                                                                                                    |
|---|---------------------------------|----------------------------|------------------|--------------------------------------|-------------------------------------|----------------------------------------------------------------------------------------------------|
|   | Easket Items                    |                            |                  | 2 Billing Information                |                                     |                                                                                                    |
| • | Checkout                        | 2 Billing Information      |                  |                                      |                                     |                                                                                                    |
| 6 |                                 | Billing Address<br>Address | City             |                                      | Who would you<br>You can change the | like to receive your invoices?<br>details of your existing billing contact in My Account                                                                                                    |
|   |                                 | Country                    | State / Province |                                      | No Billing Contact h                | as been set                                                                                                    |
|   |                                 | Post Code                  | Phone            |                                      |                                     |                                                                                                    |
|   |                                 |                            |                  |                                      |                                     |                                                                                                    |
|   |                                 |                            |                  | Back                                 | Checko                              | ut and a second second s |
|   |                                 |                            |                  |                                      |                                     |                                                                                                    |
|   | © 2021 Sunrise Communication AG |                            |                  |                                      |                                     | Contact Data privacy / Legal matters / Imprint Help                                                                                                    |
|   |                                 |                            | All              | Prices do not include VAT.           |                                     |                                                                                                    |

7. Ihre Bestellung wird nun provisioniert.

| = | Sunrise 🕲 upc                              | Q Try searchin          | ng for Services, Plans, Users or | Customers       |                    | ¥ <b>1</b>                        |
|---|--------------------------------------------|-------------------------|----------------------------------|-----------------|--------------------|-----------------------------------|
|   | 3 Basket Ilems                             |                         | 8 Billing Information            |                 | 3 Confirmation     |                                   |
|   | 3 Confirmation                             |                         |                                  |                 |                    |                                   |
| A | ✓ Your order submission has been completed |                         |                                  |                 |                    |                                   |
|   | Subscriptions                              |                         | Quantity                         | Activation Date | Billing Cycle      | Manage Your Service               |
| 6 | Office 365 F1 (Enterprise)                 |                         | 1                                | 29/01/2021      | Monthly            | 1                                 |
|   |                                            |                         |                                  |                 |                    |                                   |
|   |                                            |                         |                                  |                 |                    |                                   |
|   | © 2021 Sunrise Communication AG            |                         |                                  |                 | Contact Data priva | cy / Legal matters / Imprint Help |
|   |                                            | All                     | Prices do not include VAT.       |                 |                    |                                   |
|   |                                            | Contact Us Terms of Use | Powered By dinter                | works.cloud"    |                    |                                   |
|   |                                            |                         |                                  |                 |                    |                                   |
|   |                                            |                         |                                  |                 |                    |                                   |
|   |                                            |                         |                                  |                 |                    |                                   |
|   |                                            |                         |                                  |                 |                    |                                   |
|   |                                            |                         |                                  |                 |                    |                                   |

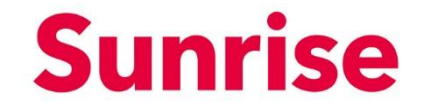

| Subject | Work Smart Marketplace |
|---------|------------------------|
| Version | 2.0                    |
| Page    | 11/23                  |

# 5 Verwalten von bestehenden Subscriptions/Lizenzen

Wenn Sie über aktive Abonnomente verfügen, welche über den Marktplatz bereitgestellt wurden, haben Sie über den Bereich "Billing" die Möglichkeit, diese zu verwalten.

| =        | Sunrise 🏶 upc                     |                                                                                           | Q Try searching for Servi | ices, Plans, Users or Customers |                                          | Ĩ                                                         | <b>±</b>              |
|----------|-----------------------------------|-------------------------------------------------------------------------------------------|---------------------------|---------------------------------|------------------------------------------|-----------------------------------------------------------|-----------------------|
| <b>^</b> | Billing                           | Orders           Orders #         9           000703         0           000702         0 | totus<br>Discuted         | End Gaturer                     | Coller Calle<br>29(61/2021<br>25(70/2021 | View All Orders                                           | )                     |
| 6        | Orders > Subscriptions > Assets > | Subscriptions 2 Active Subscriptions                                                      | € Carvoland               |                                 |                                          | View All Subscriptions                                    | )                     |
|          | 8 2021 Surviva Communication AG   | Assets<br>There are no assets to display                                                  |                           |                                 | -                                        | <ul> <li>A Data enhage / Jessi matters / Immin</li> </ul> | t Help                |
|          | © 2021 Sunrise Communication AG   |                                                                                           |                           |                                 | Contar                                   | ct Data privacy / L                                       | egal matters / Imprin |

Über das Dropdown lässt sich die Liste nach folgenden Kriterien Filtern:

- Active Subscriptions: Aktive Lizenzen
- All Subscriptions: Alle Lizenzen
- Cancelled Subscriptions: Reduzierte/Stornierte Lizenzen
- Suspended Subscriptions: Unterbrochene Lizenzen
- Trial Subscriptions: Trial Lizenzen

Über das Excel Icon 💶 lässt sich die Liste exportieren.

| =                                     | Sunrise 👹 upc                                                                                                    | Q. Try s | searching for Services, | Plans, Users or Custor | hers                        |                 |                          |        | ¥ . |
|---------------------------------------|----------------------------------------------------------------------------------------------------|----------|-------------------------|------------------------|-----------------------------|-----------------|--------------------------|--------|-----|
| <ul> <li><b>↑</b></li> <li></li></ul> | Subscriptions          All Subscriptions         Image: All Subscriptions         Image: All Subscriptions         Im | Q Try s  | Questity<br>1.Licensee  | Status Active          | Ust Plan CHF 0.00 / Monthly | Observed<br>0 % | Distorption Amount<br>CH | F 0.00 | *** |
|                                       |                                                                                                    |          |                         |                        |                             |                 |                          |        |     |

SubjectWork Smart MarketplaceVersion2.0Page12/23

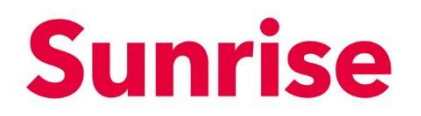

| =        | Sunrise 🕲 up | -      |                            | Q, Ti        | Q. Try searching for Services, Plans, Users or Customers |        |                    | Ne     Discription Amount     Antice       Cirif 0.00 / Monthly     0 %     Cirif 0.00       Bay Licenses     Bay Licenses       Bay Licenses     Bay Licenses       Cancel in add-on     Cancel the subscription |                                                                           |
|----------|--------------|--------|----------------------------|--------------|----------------------------------------------------------|--------|--------------------|----------------------------------------------------------------------------------------------------|---------------------------------------------------------------------------|
|          | Subscriptio  | ns     |                            |              |                                                          |        |                    |                                                                                                    |                                                                           |
| <b>n</b> | All Subscri  | ptions | Subscription               | Next Invoice | Quantity                                                 | Status | Unit Price         | Discount Sut                                                                                                    | bscription Amount Actions                                                 |
|          |              |        |                            |              |                                                          |        |                    |                                                                                                    |                                                                           |
| ÷.       | 0            | +      | Office 365 F1 (Enterprise) | 28/02/2021   | 1 Licenses                                               | Active | CHF 0.00 / Monthly | 0.96                                                                                                    | CHF 0.00                                                                  |
| 0        |              |        |                            |              |                                                          |        |                    |                                                                                                    | Buy Leanses<br>Buy add-ons<br>Cancel an add-on<br>Cancel the subscription |
|          |              |        |                            |              |                                                          |        |                    | Current page                                                                                                    | 1 🗸 showing: 1 - 2 from 2 🔇 🔪                                             |
|          |              |        |                            |              |                                                          |        |                    |                                                                                                    |                                                                           |

Über die drei Punkte •••• lässt sich das Funktionsmenu öffnen.

Die Funktionen sind:

- Buy Licenses: Zusätzliche Lizenzen kaufen
- Buy add-ons: Zusätzliche Add-Ons kaufen
- Cancel an add-on: Add-Ons reduzieren
- Cancel the subscription: Lizenz reduzieren

Alternativ können Sie auch auf den Namen der jeweiligen Subscription/Lizenzen klicken.

| ubscriptions              |                                                                                                    |               |                                  |                          |                             |            |          |                                                     |
|---------------------------|----------------------------------------------------------------------------------------------------|---------------|----------------------------------|--------------------------|-----------------------------|------------|----------|-----------------------------------------------------|
| All Subscriptions         | ~                                                                                                    |               |                                  |                          |                             |            |          |                                                     |
| i≣ AZ                     | Subscription                                                                                                    |               |                                  |                          |                             |            |          |                                                     |
|                           | xtoms c of cost stat stat stat stat stat stat stat s                                                                                                    |               |                                  |                          |                             |            |          |                                                     |
| () +                      | Subscription     Obscription     Obscription                                                                    < |               |                                  |                          |                             |            |          |                                                     |
| Sunrise 🕲 upc             |                                                                                                    |               |                                  | Q Try searching for      | Services, Plans, Users or ( | ustomers   |          | ie ،                                                |
|                           | 1                                                                                                    | What You      | Pay                              |                          |                             |            |          | View The Purchase History                           |
| Į                         | J                                                                                                    | Product / Ado | l-On                             |                          | Quantity                    | Unit Price | Discount | Final Unit Price Actions                            |
| Office 365 F              | 1 (Enterprise)                                                                                                    | 1 Office      | 365 F1 (Enterprise)              |                          | 1                           | CHF 0.00   | -        | CHF 0.00                                            |
| si<br>•                   | tatus<br>Active                                                                                                    | Audio         | Conferencing                     |                          | 1                           | CHF 0.00   | -        | CHF 0.00 +++                                        |
| Quantity:                 | Next Invoid                                                                                                    | .e:           | bscription is under price protec | ction until 28/01/2022 . |                             |            |          |                                                     |
| 1 Licenses                | 28/02/202                                                                                                    | 1 🕤           | ion is under price protection un | til 28/01/2022 .         |                             |            |          |                                                     |
| I war                     | it to *                                                                                                    |               |                                  |                          |                             |            |          |                                                     |
| Buy License<br>Buy add-or | 5                                                                                                    |               |                                  |                          |                             |            |          |                                                     |
| WI Cancel an a            | dd-on                                                                                                    | >             |                                  |                          |                             |            |          |                                                     |
| Cancel the s              | subscription                                                                                                    |               |                                  |                          |                             |            |          |                                                     |
| Amount:                   | CHF 0.00 / Mo                                                                                                    | nthly         |                                  |                          |                             |            |          |                                                     |
|                           |                                                                                                    |               |                                  |                          |                             |            |          |                                                     |
|                           |                                                                                                    |               |                                  |                          |                             |            |          |                                                     |
| © 2021 Sunrise Commun     | ication AG                                                                                                    |               |                                  |                          |                             |            |          | Contact Data privacy / Legal matters / Imprint Help |

SubjectWork Smart MarketplaceVersion2.0Page13/23

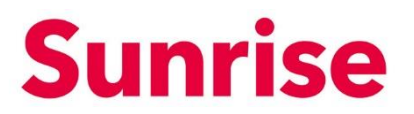

Über "I want to..." lässt sich dasselbe Menu aufrufen wie über die drei Punkte •••• unter Subscriptions.

Die Funktionen sind:

- Buy Licenses: Zusätzliche Lizenzen kaufen
- Buy add-ons: Zusätzliche Add-Ons kaufen
- Cancel an add-on: Add-Ons reduzieren
- Cancel the Subscription: Lizenz reduzieren

#### 5.1 Buy Licences: Zusätzliche Lizenzen kaufen

Um zusätzliche Mengen für eine bereits gekaufte Lizenz zu erwerben, klicken Sie auf "Buy Licences".

| ≡        | Sunrise 🏶 upc                                                                                                    | Q. Try searching for                                     | Services, Plans, Users of | r Customers |          |                  | Ì                | ŗ                                    | •                                         |
|----------|----------------------------------------------------------------------------------------------------|----------------------------------------------------------|---------------------------|-------------|----------|------------------|------------------|--------------------------------------|-------------------------------------------|
| <b>↑</b> | n                                                                                                    | What You Pay                                             |                           |             |          | View The Purcha  | use History      |                                      |                                           |
|          |                                                                                                    | Product / Add-On                                         | Quantity                  | Unit Price  | Discount | Final Unit Price | Actions          |                                      |                                           |
|          | Office 365 F1 (Enterprise)                                                                                                    | Office 365 F1 (Enterprise)                               | 1                         | CHF 0.00    | -        | CHF 0.00         |                  |                                      |                                           |
| <b>^</b> | Status                                                                                                    | 🐅 Audio Conferencing                                     | 1                         | CHF 0.00    | -        | CHF 0.00         |                  |                                      |                                           |
| 0        | Quantify: Next Invoice:<br>1 Licenses 28/02/2021<br>Unint fue<br>Buy Licenses<br>Buy add-ons<br>Cancel ine subscription<br>Amount: CHF 0.00 / Monthly | Subscription is under price protection until 28/01/2022. |                           |             |          |                  |                  |                                      |                                           |
|          | Amount: CHF 0.00 / Monthly                                                                                                    |                                                          |                           |             |          | Contact          | Data privacy / I | Data privacy / Letal matters / Trong | Data privacy / Least matters / Imprint 14 |

Es öffnet sich eine Lightbox, in der Sie die Anzahl der Lizenzen eingeben können, die Sie zusätzlich erwerben möchten:

| Purchase of     | chase of extra license |               |        |  |  |  |  |
|-----------------|------------------------|---------------|--------|--|--|--|--|
| Please define h | now many licer         | nses you need |        |  |  |  |  |
| Extra licenses  | 1                      |               |        |  |  |  |  |
|                 | Cancel                 |               | Submit |  |  |  |  |

Geben Sie die Anzahl Lizenzen ein, die Sie zusätzlich beziehen möchten und klicken Sie auf "Submit". Die Bestellung wird im Hintergrund ausgeführt und Ihre Lizenzen werden innert weniger Minuten bereitgestellt.

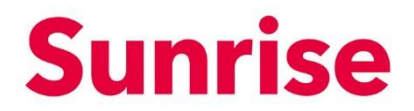

SubjectWork Smart MarketplaceVersion2.0Page14/23

#### 5.2 Buy add-ons: Zusätzliches add-on kaufen

Um zusätzliche add-ons zu beziehen, klicken Sie auf "Buy add-ons".

| Sunrise 👹 upc                   |                                               | Q Try searching for Services, Plans, Users | or Customers |          | Ĩ                                              |
|---------------------------------|-----------------------------------------------|--------------------------------------------|--------------|----------|------------------------------------------------|
|                                 | What You Pay                                  |                                            |              |          | View The Purchase History                      |
|                                 | Product / Add-On                              | Quantity                                   | Unit Price   | Discount | Final Unit Price Actions                       |
| Office 365 F1 (Enterprise)      | Office 365 F1 (Enterprise)                    | 1                                          | CHF 0.00     | -        | CHF 0.00                                       |
| Status                          | Audio Conferencing                            | 1                                          | CHF 0.00     | -        | CHF 0.00                                       |
| Quantity: Next Invoice          | Subscription is under price protect           | ction until 28/01/2022 .                   |              |          |                                                |
| 1 Licenses 28/02/2021           | 1 O Subscription is under price protection un | ntil 28/01/2022 .                          |              |          |                                                |
| i want to                       | >                                             |                                            |              |          |                                                |
| Cancel the subscription         |                                               |                                            |              |          |                                                |
| Amount: CHF 0.00 / Mont         | thly                                          |                                            |              |          |                                                |
|                                 |                                               |                                            |              |          |                                                |
| @ 2021 Suprise Communication AG |                                               |                                            |              |          | Contact Data minacy / Ladal matters / Immint h |

Es öffnet sich eine Lightbox, in der Sie das gewünschte add-on auswählen und die Stückzahl eingeben können:

| Buy ad                          | d-ons                                                                  |                | ×                  |  |  |  |
|---------------------------------|------------------------------------------------------------------------|----------------|--------------------|--|--|--|
| Do you v<br>Below is            | want to buy extra add-ons for ???<br>s a list of the available add-ons |                |                    |  |  |  |
| Buy add<br>Do you w<br>Betow is | Add-on                                                                 | Quantity       | Price              |  |  |  |
|                                 | Advanced Communications                                                | 1              | CHF 0.00 / Monthly |  |  |  |
|                                 | Advanced Communications (Nonprofit Staff Pricing)                      | 1              | CHF 0.00 / Monthly |  |  |  |
|                                 | Advanced Communications Promo                                          | 1              | CHF 0.00 / Monthly |  |  |  |
|                                 |                                                                        | [26 Entries] 1 | 2 3 4 5 6 7 8 9    |  |  |  |
|                                 |                                                                        |                |                    |  |  |  |
|                                 | Cancel                                                                 | Checkout       |                    |  |  |  |

Wählen Sie das gewünschte add-on und geben Sie die Anzahl ein. Mit Klick auf "Checkout" können Sie Ihre Bestellung ausführen. Die Bestellung wird im Hintergrund ausgeführt und Ihre add-ons werden innert weniger Minuten bereitgestellt.

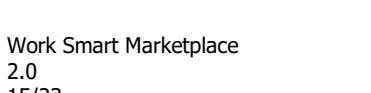

Subject

Page

Version

2.0

15/23

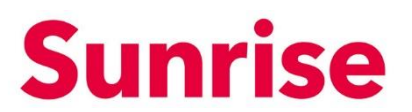

#### 5.3 Cancel an add-on: Add-on reduzieren/stornieren

Um ein add-on oder eine Anzahl an add-ons zu reduzieren bzw. zu stornieren, klicken Sie auf "Cancel an add-on".

| Sunrise 🏶 upc                   | Q. Try sear                                              | ching for Services, Plans, Users or | Customers  |          |                          | È                      |   |
|---------------------------------|----------------------------------------------------------|-------------------------------------|------------|----------|--------------------------|------------------------|---|
| 1                               | What You Pay                                             |                                     |            |          | View The Purcha          | use History            |   |
|                                 | Product / Add-On                                         | Quantity                            | Unit Price | Discount | Final Unit Price         | Actions                |   |
| Office 365 F1 (Enterprise)      | Office 365 F1 (Enterprise)                               | 1                                   | CHF 0.00   | -        | CHF 0.00                 |                        |   |
| Status                          | Audio Conferencing                                       | 1                                   | CHF 0.00   | -        | CHF 0.00                 |                        |   |
| Quantity: Next Invoice:         | Subscription is under price protection until 28/01/2022. |                                     |            |          |                          |                        |   |
|                                 | Subscription is under price protection until 28/01/2022. |                                     |            |          |                          |                        |   |
| I want to                       |                                                          |                                     |            |          |                          |                        |   |
| Buy add-ons                     |                                                          |                                     |            |          |                          |                        |   |
| WI Cancel an add-on             |                                                          |                                     |            |          |                          |                        |   |
| Cancel the subscription         |                                                          |                                     |            |          |                          |                        |   |
| Amount: CHF 0.00 / Monthly      |                                                          |                                     |            |          |                          |                        |   |
|                                 |                                                          |                                     |            |          |                          |                        |   |
|                                 |                                                          |                                     |            |          |                          |                        |   |
| © 2021 Suprise Communication AG |                                                          |                                     |            |          | Contact Data privacy / L | edal matters / Imprint | н |

Es öffnet sich eine Lightbox, in der Sie das gewünschte add-on auswählen und die Stückzahl eingeben können, welche Sie reduzieren/stornieren möchten:

| Office 365 F1 (Enterprise) - Cancel Add-ons                                                                                           | ×             |
|----------------------------------------------------------------------------------------------------|---------------|
| Select which add-ons you want to cancel from subscription"Office 365 F1 (Enterp<br>Below is a list of the add-ons you have purchased. | rise)"        |
| Add-on                                                                                                    | Quantity      |
| Audio Conferencing                                                                                                    | 1 Licenses    |
| Cancellation Instructions                                                                                                    | [1 Entries] 1 |
| Enter here any instructions you may have                                                                                              | A             |
| Cancel Submit                                                                                                    |               |

Wählen Sie das gewünschte add-on und geben Sie die Anzahl ein, welche Sie stornieren bzw. reduzieren möchten. Klicken Sie dann auf "Submit", um die Stornierung auszuführen.

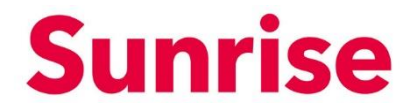

5.4 Cancel the Subscription: Lizenz reduzieren

Work Smart Marketplace

2.0

16/23

Subject

Version

Page

Um eine Lizenz zu reduzieren bzw. stornieren, klicken Sie auf "Cancel the subscription"

| ≡ | Sunrise 👹 upc                                                                                                    | C                                               | Q. Try searching for S           | Services, Plans, Users or | Customers |          |                              | Ĩ                      | <u>.</u> |
|---|----------------------------------------------------------------------------------------------------|-------------------------------------------------|----------------------------------|---------------------------|-----------|----------|------------------------------|------------------------|----------|
| ÷ | 1                                                                                                    | What You Pay                                    |                                  |                           |           |          | View The Purcha              | se History             |          |
|   |                                                                                                    | Product / Add-On Office 365 F1 (Enterprise)     |                                  | Quantity                  | CHF 0.00  | Discount | Final Unit Price<br>CHF 0.00 | Actions                |          |
| • | Office 365 F1 (Enterprise)<br>Status                                                                                                    | Audio Conferencing                              |                                  | 1                         | CHF 0.00  | -        | CHF 0.00                     | •••                    |          |
| 0 | Active      Quantity:     Next Invoice:     1Licenses     28/02/2021      Usersite     Buy Licenses     Buy Licenses     Buy Clemses     Gancel an add-on     Cancel an add-on     Cancel the subscription      Amount:     CHF 0.00 / Meatbly | Subscription is under price protection until 28 | wnfi 28(01/2022 .<br>8(01/2022 . |                           |           |          |                              |                        |          |
|   | © 2021 Surrise Communication AG                                                                                                    |                                                 |                                  |                           |           |          | Contact Data privacy / L     | egal matters / Imprint | t Help   |

Es öffnet sich eine Lightbox, in der Sie die gewünschte Anzahl an Lizenzen eingeben können, die Sie reduzieren/stornieren möchten:

| Cancellation Request                     | ×                                                                                                    |
|------------------------------------------|----------------------------------------------------------------------------------------------------|
| Cancel your subscription: ???            |                                                                                                    |
| How Many ??? you want to cancel?         |                                                                                                    |
| Cancellation Instructions                |                                                                                                    |
| Enter here any instructions you may have |                                                                                                    |
|                                          | 11                                                                                                    |
| Cancel Submit                            |                                                                                                    |
|                                          | Cancellation Request Cancel your subscription: ??? How Many ??? you want to cancel? Cancellation Instructions Enter here any instructions you may have Cancel Submit |

Geben Sie die gewünschte Anzahl an Lizenzen ein, die Sie stornieren möchten und klicken Sie auf "Submit", um die Stornierung auszuführen.

Work Smart Marketplace 2.0 17/23

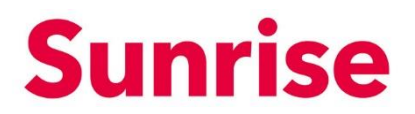

### 6 Verwalten von Benutzern

Sobald Sie eine oder mehrere Lizenzen (gilt aktuell nur für Microsoft CSP Lizenzen) über den Sunrise Work Smart Marketplace bezogen haben, erreichen Sie über den Menu Button "My Workspace" und anschliessend "Setup" die User Management Konsole.

Über die User Management Konsole können Sie komfortabel, ohne in das Microsoft Admin Portal abspringen zu müssen, folgende Funktionen ausführen:

- Erstellen und löschen von Benutzern
- Zuweisen von Lizenzen
- Zurücksetzen von Passwörtern

| ≡ Sunrise                                               | Q. Try searching for Services, Plans, Users or Customers |
|---------------------------------------------------------|----------------------------------------------------------|
| Cloud Services                                          |                                                          |
| Microsoft Partner Cloud Ser                             | vices                                                    |
| Microsoft Cloud Services                                | ene                                                      |
| Product Name<br>Microsoft 365 Business Basic (Small bus | Lionuso<br>1 Lionuso                                     |
| 8                                                       |                                                          |
|                                                         |                                                          |
| 10 2022 Summer Communication AS                         | All Prices do not include VAT.                           |
|                                                         | Contact Us Terms of Use Powered By Ditterworks cloud*    |
|                                                         |                                                          |
|                                                         |                                                          |
|                                                         |                                                          |

Abb. My Workspace

| ≡ | Sunrise                  | Q. Try searching for Services, Plans, Users or Customers | ¥⁰ ± |
|---|--------------------------|----------------------------------------------------------|------|
|   |                          | 4                                                        |      |
| ÷ |                          | Nove , UserNove , Angent ,                               |      |
|   | Microsoft Cloud Services |                                                          |      |
| 6 | Users: 1                 |                                                          |      |
|   | Add User                 |                                                          |      |
|   |                          |                                                          |      |
|   |                          |                                                          |      |
|   |                          |                                                          |      |
|   |                          |                                                          |      |
|   |                          |                                                          |      |
|   | 14 4 1                   | N 1 - 1 of 1 items                                       |      |

Abb. User Management Console

SubjectWork Smart MarketplaceVersion2.0Page18/23

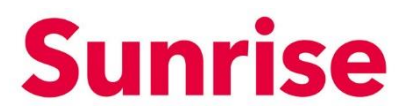

#### 6.1 Erstellen eines neuen Benutzerkontos

1. In der Benutzerübersicht können Sie über die "Add User" Schaltfläche weitere Benutzer anlegen und verwalten.

| = | Sunrise                  | Q, Try searching for Services, Plans, Users or Castorners | ¥⁰ ± |
|---|--------------------------|-----------------------------------------------------------|------|
|   |                          |                                                           |      |
|   | ••                       | Users List                                                |      |
|   |                          | P DoptyName UnerName Assigned                             |      |
|   | Microsoft Cloud Services | 1 MaxMuter 1 License •••                                  |      |
|   | Users: 1                 |                                                           |      |
| 6 | Add User                 |                                                           |      |
|   | Users List               |                                                           |      |
|   |                          |                                                           |      |
|   |                          |                                                           |      |
|   |                          |                                                           |      |
|   |                          |                                                           |      |
|   |                          |                                                           |      |
|   |                          |                                                           |      |
|   |                          | -<br>                                                     |      |
|   |                          |                                                           |      |

- 2. Es öffnet sich ein Popup, in dem Sie, ähnlich wie im Admin Center, die folgenden Daten eingeben können.
- Firstname & Last Name
- Display Name
- Username\*
- Location
- Passwort (Auto Generiertes oder Passwort vergeben)
- E-Mail Adresse für den Initial Passwort Versand
- Option das Passwort bei der Erstanmeldung zu ändern

\*WICHTIG: Aktuell unterstützt die Schnittstelle von Microsoft nur die \*.onmicrosoft.com Domain.

Work Smart Marketplace 2.0 19/23

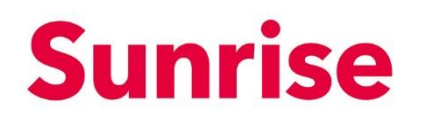

| =        | Sunrise                  | Add User ×                                                                                                    | ¥ <sup>0</sup> ±      |
|----------|--------------------------|----------------------------------------------------------------------------------------------------|-----------------------|
|          |                          | Create Liter     One Analysis Table     Analysis     Analysis |                       |
| <b>n</b> | Users L                  | First Name Last Name                                                                                                    |                       |
|          | Microsoft Cloud Services | Display Nama*                                                                                                    | T 11icense            |
| 6        | Users: 1                 | Username*                                                                                                    |                       |
|          | Add User                 | Switzerland (CH)                                                                                                    |                       |
|          | Users List               | Password                                                                                                    |                       |
|          |                          | Auto-generate Persound     Let Ma Create Personnel                                                                                                    |                       |
|          |                          | Password Confirm Password                                                                                                    |                       |
|          |                          | Send Password To Email Upon Completion*  Email                                                                                                    |                       |
|          |                          | Force Use to Change Researced Upon First Sign In                                                                                                    |                       |
|          | м                        | Close Not                                                                                                    | -<br>1 - 1 of 1 items |

3. Wählen Sie im nächsten Schritt, welche Rollen der Benutzer erhalten soll.

| =               | Sunrise                                                  | Add User ×                                               | ¥° + |
|-----------------|----------------------------------------------------------|----------------------------------------------------------|------|
| *<br>:::<br>::: | User<br>Microsoft Cloud Services<br>Users 2<br>Dere Lite | Add User                                                 |      |
|                 | н                                                        | 4         1         >         #         1 - 2 of 2 items |      |

SubjectWork Smart MarketplaceVersion2.0Page20/23

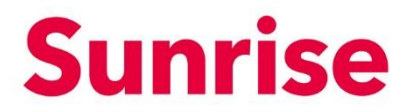

4. Im letzten Schritt können Sie dem Benutzer die gewünschte Lizenz zuweisen.

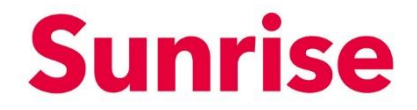

SubjectWork Smart MarketplaceVersion2.0Page21/23

#### 6.2 Lizenzen verwalten

Beim Benutzer finden Sie über das jeweilige Punktmenü die Option "Manage Licenses".

| likers list                                   |                          |  |
|-----------------------------------------------|--------------------------|--|
|                                               | . Assigned .             |  |
|                                               | T                        |  |
| 1 Max Muster                                  | 1 License                |  |
| Users: 2 2 Maximilina Tester .onmicrosoft.com | No Licenses              |  |
| Add User                                      | Manage Licenses          |  |
| Uters List >                                  | Reset Password<br>Delete |  |
|                                               |                          |  |
|                                               |                          |  |
|                                               |                          |  |
|                                               |                          |  |
|                                               |                          |  |
|                                               |                          |  |
|                                               |                          |  |
|                                               |                          |  |
| H 4 1 H                                       | 1 - 2 of 2 items         |  |

Über dieses Menu können Sie dem Benutzer die verfügbaren Lizenzen (klick auf Aktivierungs-Icon) zuweisen:

| * |                                    | Users List       | Please assign the licenses you'd like this user to have.<br>Microsoft 365 Apps for<br>business<br>1 of 1 icenses evaluable<br>Microsoft 365 Business Basic<br>1 of 1 icenses evaluable                 | 80             | er angel                   |  |
|---|------------------------------------|------------------|----------------------------------------------------------------------------------------------------|----------------|----------------------------|--|
| - | Microsoft Cloud Services           | 1. Max Muster    | Microsoft 365 Phone System • Virtual User<br>10 of 10 licenses available                                                                                                    | 0              | 1 License (***)            |  |
| 8 | Users 12<br>Add User<br>Users Litt | 2 Maximina Testa | Microsoft Power Automate<br>Free<br>2000 of 2000 losses sustaile<br>Microsoft Teams Exploratory<br>99 of 200 losses suitable<br>Windows Store for Business<br>28 of 28 lossess available<br>Close both | a)<br>a)<br>al | Connicreation No Loanses 🚥 |  |
|   |                                    | (e. e. 1 (r. r)  |                                                                                                    |                | 1 - 2 of 2 items           |  |

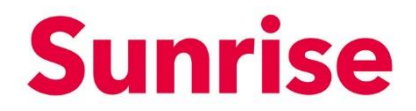

SubjectWork Smart MarketplaceVersion2.0Page22/23

#### 6.3 Passwort zurücksetzen

Beim Benutzer finden Sie über das jeweilige Punktmenü die Option "Reset Password".

| ≡ | Sunrise<br>Work Smart Manterplace |                                 | Q. Try searching for Serv | ices, Plans, Users or Customers |                  | ¥ <sup>0</sup> ± |
|---|-----------------------------------|---------------------------------|---------------------------|---------------------------------|------------------|------------------|
| A |                                   | Users List<br>a  t Display Hame |                           | Loritor                         | Aspet            |                  |
|   | Microsoft Cloud Services          | 1 Max Muster                    | Ţ                         |                                 | T license ····   |                  |
| 6 | Users: 2                          | 2 Maximilina Tester             |                           | .onmicrosoft.com                | No Licenses      |                  |
| • | Add Own                           |                                 |                           |                                 | Henge Literate   |                  |
|   |                                   | H 4 1 > H                       |                           |                                 | 1 - 2 of 2 items |                  |

Über dieses Menu lässt sich das Passwort des jeweiligen Benutzers zurücksetzen. Sie haben dabei folgende Möglichkeiten:

- Auto-generate Password: Es wird ein sicheres Passwort durch das System vergeben.
- Let Me Create Password: Sie können dem Benutzer selbständig ein Passwort vergeben.

Zusätzlich können Sie über "Force User to Change Password Upon First Sign In" den Benutzer auffordern, das Passwort bei der Erstanmeldung zu ändern und über "Send Password To Email Upon Completion" dem Benutzer das Passwort per E-Mail zusenden.

| = | Sunrise<br>Your Court Materia                                                | Reset Password ×                                                                            | `≓ <sup>0</sup> ≛ |
|---|------------------------------------------------------------------------------|---------------------------------------------------------------------------------------------|-------------------|
| ÷ | Users List                                                                   | Auto-generate Passood     Let Me Creese Passood     Confirm Password     Confirm Password   |                   |
| • | Microsoft Cloud Services  Microsoft Cloud Services  Microsoft Cloud Services | Porce User to Change Password Upon First Sign In     Send Password to Email Upon Completion |                   |
| 6 | Usersi Z 2 Maximilina T                                                      | Econitrosoft.com No Licenses •••                                                            |                   |
|   |                                                                              |                                                                                             |                   |
|   |                                                                              |                                                                                             |                   |
|   |                                                                              |                                                                                             |                   |
|   | к < 1 к к                                                                    |                                                                                             |                   |

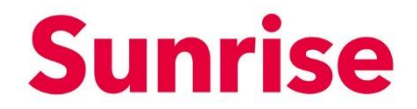

SubjectWork Smart MarketplaceVersion2.0Page23/23

#### 6.4 Benutzer löschen

Beim Benutzer finden Sie über das jeweilige Punktmenü die Option "Delete".

|    | Work Smart Marketplace   |               | Q Try sea    | rching for Services, Plans, Users or Customers |              |                       | ¥" ± |
|----|--------------------------|---------------|--------------|------------------------------------------------|--------------|-----------------------|------|
|    |                          |               |              |                                                |              |                       |      |
|    | ••                       | Users List    |              |                                                |              |                       |      |
|    |                          | 8 🕇 Display N | ame          | User Name                                      |              | Assigned              |      |
|    | Microsoft Cloud Services |               | Ŧ            |                                                | т            |                       |      |
|    |                          | 1 Max M       | uster        |                                                |              | 1 License             |      |
| 6  | Users: 2                 | 2 Maxim       | ilina Tester | .onm                                           | icrosoft.com | No Licenses           |      |
| Ĩ. | Add User                 |               |              |                                                |              | Manage Licenses       |      |
|    | Users List               |               |              |                                                |              | Reset Pessword Delete |      |
|    |                          |               |              |                                                |              |                       |      |
|    |                          |               |              |                                                |              |                       |      |
|    |                          |               |              |                                                |              |                       |      |
|    |                          |               |              |                                                |              |                       |      |
|    |                          |               |              |                                                |              |                       |      |
|    |                          |               |              |                                                |              |                       |      |
|    |                          |               |              |                                                |              |                       |      |
|    |                          |               |              |                                                |              |                       |      |
|    |                          | н н 1 л       | H            |                                                |              | * 1 - 2 of 2 items    |      |

Über dieses Menu können Sie den jeweiligen Benutzer löschen:

| = | Sunrise<br>Work Smart Mathematica |                     | Delete User                                                                                                    | x                |                | ₩ 1 |
|---|-----------------------------------|---------------------|----------------------------------------------------------------------------------------------------|------------------|----------------|-----|
|   |                                   |                     | Are you sure you want to delete this user ? $\hfill \begin{tabular}{c} \begin{tabular}{c} \begin{tabular}{c$ |                  |                |     |
| • | Uso                               | ers List            | Close Delete                                                                                                    |                  |                |     |
|   |                                   | # † Display Name    | T                                                                                                    | User Name        |                |     |
|   | Microsoft Cloud Services          | 1 Max Muster        |                                                                                                    |                  | 1 License      |     |
| 6 | Users: 2                          | 2 Maximilina Tester |                                                                                                    | .onmicrosoft.com | No Licenses    |     |
|   | Usen List >                       |                     |                                                                                                    |                  |                |     |
|   |                                   | H 4 1 > H           |                                                                                                    |                  | - 2 of 2 items |     |